#### 重庆市青少年科学素养大赛 Chongging Youth Scientific Literacy Contest

# 第五届重庆市青少年科学素养大赛报名须知

大赛分为报名、备赛、初赛、复赛、决赛五个阶段,每阶段均有须知文件,请注意大赛官网通知。大赛公益举行,不收取任何费用。就报名阶段,具体情况如下:

#### 一、参赛对象

全市各中小学校学生(包括中等专业学校、职业中学、技工学校学生),分成 四个组别:小学低年级组(1-3年级)、小学高年级组(4-6年级)、初中组、 高中组。

#### 二、官方网站

http://kx.ktnw.cn

## 三、赛事安排

(一) 报名

1. 时间: 2021年3月12日9:00至3月30日17:00;

2. 报名方式:分为学校集体报名和个人报名两种方式。

(1)集体报名:由学校组织报名,学生荣誉作为学校和指导老师相关奖项参考数据。

(2) 个人报名: 由学生自行报名, 个人参赛不体现学校荣誉。

<u>请确认报名方式,一旦选择,无法修改。同一学生禁止同时使用两种方式参与</u> 大赛,一经发现取消参赛资格。

(二)备赛

1. 时间: 2021年3月12日9:00至6月4日17:00。

2. 登陆大赛官网,在学生账户中参加初赛(知识赛)备赛。

(三)初赛

1. 时间: 2021年3月22日9:00至4月12日17:00。

参赛方式:登陆大赛官网进行线上初赛。初赛试卷由系统随机抽取 60 道单选题组成,满分 120 分,限时 60 分钟。学生须在比赛时段任意 60 分钟内完成答题并提交(具体要求以《初赛须知》为准)。

(四)复赛

1. 时间: 2021年4月21日-5月11日

2. 比赛内容:

(1)科学实践:科学知识竞赛

(2) 智能创意:"人工智能 3D 创意云平台"线上竞技。

(3) 科幻绘画:线上提交科幻画作品。

(4) 科幻写作:线上提交科幻故事。

## (五)决赛

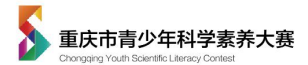

1. 时间: 2021年6月5日

2. 比赛内容:

(1)科学实践:现场笔试答题及实践操作。

(2) 智能创意: "人工智能 3D 创意云平台"现场竞技。

(3) 科幻绘画:现场命题作画。

(4) 科幻写作:现场命题写作。

### 四、报名及登录流程

#### (一)学校集体报名

注册学校账户——上传集体报名表——学生登录确认个人参赛信息

使用电脑端报名,大赛官网:http://kx.ktnw.cn,报名浏览器限制为360安全浏览器9.1 正式版(使用极速模式)\火狐 firefox 浏览器\谷歌 Chrome 浏览器最新版 浏览器,不能使用 IE 浏览器报名,不能使用手机或者 iPad 报名。具体流程如下:

## 1. 学校注册流程

(1)参赛学校指定大赛负责人(收集整理学生、指导老师信息,学校账户日常管理及维护,享有查阅本校师生参与活动情况的权限),登陆官网点击"学校参赛"窗口下的"免费注册"开始报名。

| 第五届重庆市<br>青少年科学素养大赛                                                                                     | 大赛动态  大赛简介  参赛说明                                                                                                    | 大赛专家 支持    |
|----------------------------------------------------------------------------------------------------|----------------------------------------------------------------------------------------------------|------------|
|                                                                                                    | and the second second s |            |
|                                                                                                    | 学生参赛 学校参赛                                                                                                    | 验证码登录>     |
| <b>弗</b> 五庙里 <b>庆</b> 巾<br>青少年科学素养大赛                                                                    | 密码                                                                                                    | 没有密码? 设置密码 |
| 主办单位:重庆市科学技术协会、中共重庆市委宣传部、重庆市教育委员<br>市科学技术局、<br>共青团重庆市委员会、重庆市社会科学界联合会、少先队重庆市工作委员<br>承办单位:重庆课堂内外杂志有限责任公司。 | 、重庆 登录<br>2<br>还没有账号? 免费注册                                                                                                    | 忘记密码       |
| 协办单位:重庆市科技发展基金会、重庆市青少年科技辅导员协会。<br>技术支持:重庆希瑞迪科技有限公司。                                                     | 1、请使用电脑演登录,报名前仔<br>2、学生可通过验证码登录参赛。                                                                                                    | 细阅读《报名须知》; |

(2)填写参赛学校指定负责人的手机号码,设置密码。

| 请任    | 负责。       | 人保 | 持手 | 机通讯       | 畅通。                  | 以     | 便组 | 委会  | 及氏                | 通      | 知比 | 寨事      | 宜。 |
|-------|-----------|----|----|-----------|----------------------|-------|----|-----|-------------------|--------|----|---------|----|
| 114 2 | ~ ~ ~ ~ ~ |    |    | 0 4 - 114 | $\sim$ $\rightarrow$ | - X 1 | V  | ~~~ | // <del>-</del> / | $\sim$ |    | <u></u> |    |

| 千切旦辺・   | 法公 λ 管理品 壬 扣 具      |       |
|---------|---------------------|-------|
| +11519. | 肩袖八官庄以于1/15         |       |
| 密码:     | 请输入密码               |       |
|         | 密码长度6~12位,由数字加字母构成。 |       |
| 短信验证码:  | 请输入短信验证码            | 发送验证码 |
|         |                     |       |

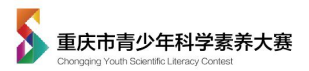

(3)进入学校注册页面,认真阅读注意事项,完善学校基础信息。下载"授权书",授权书盖章后"上传授权书"凭证,点击"提交"申请。

| 所在地区:      | 请选择 > 请选择 > 请选择 >                                                      |
|------------|------------------------------------------------------------------------|
| 学校/机构名称:   | 请选择 ~                                                                  |
| 在校学生数:     | 请输入在校学生数                                                               |
| 负责人:       | 请输入学校管理员真实姓名                                                           |
| 负责人邮箱:     | 请输入学校管理员真实姓名                                                           |
| 联系手机:      | 请输入学校管理员手机号                                                            |
| 授权书:       | 上传授权书 下载授权书模板                                                          |
| 注意: 1<br>2 | 确认<br>1.若存在分校情况,请备注为(xx校区)<br>授权书必须按照学校实体名称加盖公章,实体名称与公章不<br>符,将无法通过审核。 |

| 授权书                                                                                                    |
|----------------------------------------------------------------------------------------------------|
| 兹授予 <u>九七八 身份证 XXXX (电话 xxx1380000000)</u> 为第<br>五届重庆市青少年科学素养大赛校级负责人。负责统筹本校 <u>一二三<br/>四五六七八九 (0 校区)</u> (与注册填写学校名称、学校公章一致)师<br>生参加大赛具体工作,包括报名学生、老师所需的信息收集整理、学<br>校管理账号日常操作及维护,同时享有查阅、修改、下载本校师生参 |
| 与活动情况的权限。此授权书盖章后立即生效。                                                                                                    |
| 特此授权!                                                                                                    |
| 授权单位(签章):一二三四五六七八九<br>2021年 月 日                                                                                                    |

审核通过后(1-2个工作日)将以短信通知,即可登录下载集体报名表。

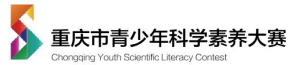

2.学校集体报名流程(学校注册审核通过后才可以报名)

登录学校账号——下载报名表——填写学生信息——上传报名表——学生登录(或修改密码)、确认参赛信息。

(1) 批量导入报名数据

登录学校账号,点击"下载报名表",按规则填写学生参赛信息,点击"上传报名表"导入参赛学生信息,一个手机号码只能注册一个学生,若多次使用同一个注册号码,会导入失败。

注意:为了保证顺利导入数据,建议一次导入数量不超过 500 人,人数过多可 分批导入。

| ≸五届重記<br>青少年 | <sup>大市</sup><br>科学素养大赛 |                  |                    |       |    |               |     |    |      |         | 弐学校1 € 退出 |         |
|--------------|-------------------------|------------------|--------------------|-------|----|---------------|-----|----|------|---------|-----------|---------|
| 共计学生         | :: 10人 已确认报名:           | 0人 已答题: 0人 初赛晋级人 | - 数: 0人 生参赛数据下载    |       |    |               |     |    |      | + 添加单个学 | 生 下戦报名表   | 土 上传报名表 |
| 小学低年         | -                       | ■級 > 扱名方         | 式 ~ 参与状态 ~ 謝       | 6入内容  | Q  | 1 <b>ii</b> i |     |    |      | 集体报名表   | 下载及上传     |         |
| 序号           | 学生姓名                    | 注册手机号            | 学生身份证              | 联系人姓名 | 性别 | 组别            | 年级  | 班级 | 报名方式 | 学生信息    | 参与状态      | 答题成绩    |
| 1            | 段11                     | 18996042663      |                    | 殿2    | 男  | 小学低年级组        | 一年级 | 1班 | 个人报名 | 查看信息    | 待确认       | -       |
| 2            | 示例9                     | 1300000009       | 210811200102232307 | 家长示例9 | 女  | 高中组           | 高三  | 7班 | 集体报名 | 查看信息    | 待确认       | -       |
| 3            | 示例8                     | 1300000008       | 210811200102232306 | 家长示例8 | 男  | 高中组           | 商—  | 4班 | 集体报名 | 查看信息    | 待确认       | -       |

|                                                                                                    |                                                                                                    |                                                                                                |                                                                                           |                                                                                               |                                            | :                                                        | 学生信息报                           | 名表(学校集                       | 体报名)                            |                                           |             |
|----------------------------------------------------------------------------------------------------|----------------------------------------------------------------------------------------------------|------------------------------------------------------------------------------------------------|-------------------------------------------------------------------------------------------|-----------------------------------------------------------------------------------------------|--------------------------------------------|----------------------------------------------------------|---------------------------------|------------------------------|---------------------------------|-------------------------------------------|-------------|
| 学校名称                                                                                                    |                                                                                                    |                                                                                                | 重庆市XXX学校(与注:                                                                              | 册学校名称一致)                                                                                      |                                            |                                                          | 校区                              |                              |                                 |                                           |             |
| 学校地址                                                                                                    |                                                                                                    |                                                                                                | 重庆市XX区>                                                                                   | XXX43号                                                                                        |                                            |                                                          | 所在区县                            |                              |                                 |                                           |             |
| 学校活动授权负责人                                                                                                    |                                                                                                    |                                                                                                | 莱莱                                                                                        |                                                                                               |                                            |                                                          | 联系手机号                           |                              |                                 | 130******                                 | 邮箱          |
| 特別選難:<br>計畫按照:示例:填写,每行<br>2.注册号码为唯一号码,一<br>3.联系人可为学生本人,<br>4.每位学生的描号老师读辑<br>5.为防止身份证号显示错语<br>6.组别分为:小学低任男子,谓语<br>6.组别分为:小学低不到。<br>7.若学校存在小学段、初中<br>81-6行切勿删除,编辑从第 | 只能填写1个学生的<br>个手机号码只能注册<br>学生监护人、指号老引<br>着1名。选手正式比赛<br>采、录入表格前、磷制<br>(1—3年级)、小学行<br>-段、高中段混合的情<br>17行开始,否则会导致 | 对应信息。(上传<br>新一个学生账号。<br>新等、须得证素事<br>集后、不再允许修司<br>将"身份证号"列设:<br>高年级(4—6年级<br>情况,一个账号可):<br>数据丢失 | 前请删除"示例"行)<br>期间通讯通畅,及时联系到参<br>女指号老师。<br>置为"文本"格式。(方法:录<br>3)初中、高中,年级天地委<br>多人使用。(例如:某中学同 | 參赛选手,联系人手机号可 <sup>1</sup><br>入信息前,选中 <b>'</b> 身份证号'<br>写 <b>数字,小学请填1到6,初</b><br>一校区有初中和高中,则'者 | 5注册手机号一<br>列、点击鼠标右<br>申请填7到9、高<br>刃中"信息征集表 | 战。<br>键 选择"设置单元<br>中 <mark>请填10到12。</mark><br>和"高中"信息征集求 | 格格式",点击"数字"。<br>6可由不同老师分开统<br>- | 遗中分类标整之下的"文z<br>计,分开上报,但使用相f | 本"遗项点击"确定"即可),<br>司账号); 若单账号不便" | 。同时在此栏出现提示"建议:考虑存在学校、单<br>子操作,请单独联系祖委会处理。 | <b>F级、班</b> |
| 序号                                                                                                    | 学生姓名(必填) 竹                                                                                                   | 性别(必填- <mark>男/女</mark> )                                                                      | 身份证号(选填)                                                                                  | 组别(必填-小学低年级/<br>小学高年级/初中/高中)                                                                  | 年级(必填)                                     | 班级 (必填)                                                  | 联系人姓名(必填)                       | 联系人手机号 (必填)                  | 注册手机号 (必填)                      | 指导老师姓名 (必填)                               |             |
| 1                                                                                                    | 示例                                                                                                    | 男                                                                                              | 21081120010223230X                                                                        |                                                                                               | 3                                          | 2                                                        | 家长示例                            | 15012345600                  | 13012345678                     | 示例老师                                      |             |
|                                                                                                    |                                                                                                    |                                                                                                | 建议:考虑存在学校、年级<br>、班级之间同名同姓的学<br>生,建议尽量填写身份证号<br>以便于区分。                                     |                                                                                               |                                            |                                                          |                                 | 通过此号码务必能联系<br>到参赛选手          |                                 |                                           |             |
|                                                                                                    |                                                                                                    |                                                                                                |                                                                                           |                                                                                               |                                            |                                                          |                                 |                              |                                 |                                           |             |
|                                                                                                    |                                                                                                    |                                                                                                |                                                                                           |                                                                                               |                                            |                                                          |                                 |                              |                                 |                                           |             |
|                                                                                                    |                                                                                                    |                                                                                                |                                                                                           |                                                                                               |                                            |                                                          |                                 |                              |                                 |                                           |             |

| 多五屆重<br>青少年 | <sup>t市</sup><br>科学素养大赛 |                  |                                          |                  |      |        |     |     |      |          | <b>金</b> 测试 | 学校1 € 退出 |
|-------------|-------------------------|------------------|------------------------------------------|------------------|------|--------|-----|-----|------|----------|-------------|----------|
| 共计学生        | : <b>10</b> 人 已确认报名:    | 0人 已答题: 0人 初赛管级人 | 数: 0人 生参赛数据下载                            |                  | 根据   | 需求筛选查询 | 9   |     |      | + 添加单个学生 | 土 下数报名表     | ☆ 上传报名表  |
| 小学低年        | 级组 - 4                  | <b>年级 ~</b> 报告方  | 式 ~ 参与状态 ~ 请输入                           | 内容               | Q 直接 |        |     |     |      |          |             |          |
| 序号          | 学生姓名                    | 注册手机号            | 学生身份证                                    | 联系人姓名            | 性别   | 组别     | 年级  | 班级  | 报名方式 | 学生信息     | 参与状态        | 普题成绩     |
| 1           | 段11                     | 18996042663      |                                          | 1 <u>1</u> 2     |      | 小学低年级组 | 一年级 | 1班  | 个人报名 | 查看信息     | 待确认         |          |
| 2           | 示例9                     | 1200000009       | 210811200102232307                       | 家长示例9            | 女    | 高中组    | 商三  | 7班  | 集体报名 | 查看信息     | 待确认         | -        |
| з           | 774978                  | 1300000008       | 210811200102232306                       | 家长示例8            | 男    | 高中组    | 商—  | 4班  | 趣体报名 | 查看信息     | 待确认         | -        |
| 4           | 示例7                     | 1300000007       | 210811200102232305                       | 家长示例7            | 女    | 小学低年级组 | 三年级 | 6班  | 集体报告 | 查看信息     | 待确认         | -        |
| 5           | 示例6                     | 1300000006       |                                          | <sup>家长示例6</sup> |      | 初中组    | 初三  | 839 | 集体报名 | 查看信息     | 待确认         | -        |
| 6           | 示例6                     | 1300000005       | 210811200102232303<br>210811200102232303 | 参恭子主<br>家长示例5    | 亚万区  | 小学高年级组 | 六年级 | 6H  | 集体报名 | 查看信息     | 待确认         | -        |
| 7           | 示例4                     | 1300000004       | 210811200102232302                       | 家长示例4            | 男    | 小学高年级组 | 五年级 | 7班  | 集体报名 | 查看信息     | 待确认         | -        |
| 8           | <b>成例</b> 3             | 1300000003       | 210811200102232301                       | 家长示例3            | 女    | 高中组    | 商二  | 5班  | 鐵体服名 | 查看信息     | 待确认         |          |
| 9           | 示例2                     | 1300000002       | 210811200102232300                       | 家长示例2            | 女    | 初中组    | 初—  | 959 | 集体报名 | 查看信息     | 待确认         | -        |
| 10          | 示例1                     | 1300000001       | 21084120010223230X                       | 家长示例1            | 男    | 小学低年级组 | 三年级 | 2班  | 集体报名 | 查看信息     | 待确认         |          |
|             |                         |                  |                                          |                  |      |        |     |     |      |          |             | < 1 >    |

(2)学生信息查询:导入或者录入成功后点击"查看信息",可查阅、搜索、 修改学生报名等各项信息。学生正式参与初赛答题后,该生的信息将无法再修改, 参赛组别以初赛答题时的状态为准。

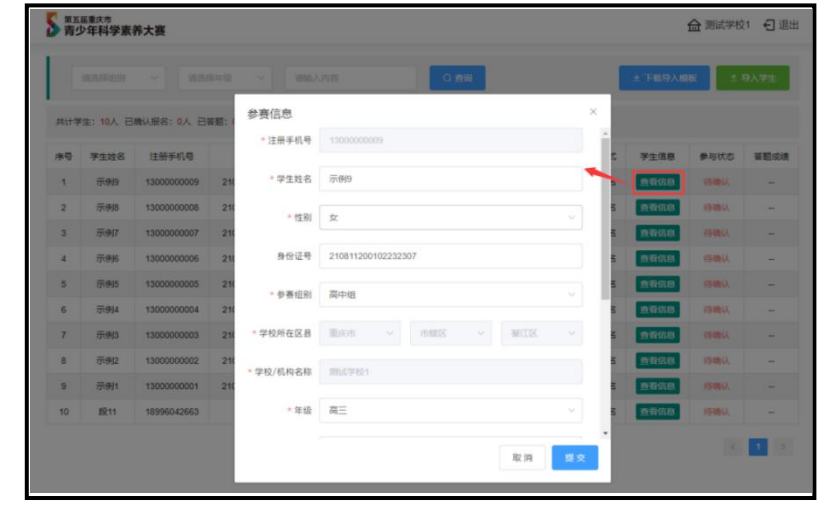

通过"报名方式"可查看学生报名渠道(个人报名或者集体报名)。

| 小常任年              |                                              |                                              |                                                                                                    |                                                                                                    |     |                                                                                                    |                                                                     |                                  |      |                                                    |                                                   |                |
|-------------------|----------------------------------------------|----------------------------------------------|----------------------------------------------------------------------------------------------------|----------------------------------------------------------------------------------------------------|-----|----------------------------------------------------------------------------------------------------|---------------------------------------------------------------------|----------------------------------|------|----------------------------------------------------|---------------------------------------------------|----------------|
|                   | 级组 ~ 4                                       | <b>F级 ~</b> 报合                               | 訪式 > 参与状态 >                                                                                                    | 请输入内容                                                                                                    | Qĝ  | ia -                                                                                                    |                                                                     |                                  |      |                                                    |                                                   |                |
| 序号                | 学生姓名                                         | 注册手机号                                        | 学生导份证                                                                                                    | 联系人姓名                                                                                                    | 性別  | 组別                                                                                                    | 年級                                                                  | 班级                               | 报名方式 | 学生信息                                               | 参与状态                                              | 答题成绩           |
| 1                 | 股11                                          | 18996042663                                  |                                                                                                    | 段2                                                                                                    | 男   | 小学低年级组                                                                                                    | 一年级                                                                 | 1班                               | 个人报名 | 查看信息                                               | 待确认                                               | -              |
| 2                 | 示例9                                          | 1300000009                                   | 210811200102232307                                                                                                    | 家长示例9                                                                                                    | 女   | 高中组                                                                                                    | 高三                                                                  | 7HE                              | 集体报名 | 查看信息                                               | 待确认                                               | ~              |
| 3                 | 示例8                                          | 1300000008                                   | 210811200102232306                                                                                                    | 家长示例8                                                                                                    | 男   | 高中组                                                                                                    | 憲—                                                                  | 48E                              | 集体报名 | 查看信息                                               | 待确认                                               | -              |
| 4                 | 示例7                                          | 1300000007                                   | 210811200102232305                                                                                                    | "令众服名"                                                                                                    | 显示  | 土則小学低年级组                                                                                                    | 三年级                                                                 | 63E                              | 集体报名 | 查看信息                                               | 待确认                                               | -              |
| 5                 | 示例6                                          | 1300000006                                   | 210811200102232304                                                                                                    | "集集旅名"                                                                                                    | 显示在 | 土石初中组                                                                                                    | 初三                                                                  | 8班                               | 集体报名 | 查看信息                                               | 待确认                                               | -              |
| 6                 | 示例5                                          | 1300000005                                   | 210811200102232303                                                                                                    | 家长示例5                                                                                                    | 女   | 小学高年级组                                                                                                    | 六年级                                                                 | 6HE                              | 集体报名 | 查看信息                                               | 待确认                                               |                |
| 7                 | 示例4                                          | 1300000004                                   | 210811200102232302                                                                                                    | 家长示例4                                                                                                    | 男   | 小学高年级组                                                                                                    | 五年级                                                                 | 7班                               | 集体报名 | 查看信息                                               | 待确认                                               |                |
| 8                 | 示例3                                          | 1300000003                                   | 210811200102232301                                                                                                    | 家长示例3                                                                                                    | 女   | 高中组                                                                                                    | 商二                                                                  | 5册                               | 集体报名 | 查看信息                                               | 待确认                                               | -              |
| 9                 | 示例2                                          | 1300000002                                   | 210811200102232300                                                                                                    | 家长示例2                                                                                                    | 女   | 初中组                                                                                                    | 初—                                                                  | 98 <u>F</u>                      | 集体报名 | 查看信息                                               | 待确认                                               |                |
| 10                | 示例1                                          | 1300000001                                   | 21081120010223230X                                                                                                    | 家长示例1                                                                                                    | 男   | 小学低年级组                                                                                                    | 三年级                                                                 | 285                              | 集体报名 | 查看信息                                               | 待确认                                               | -              |
| 勾                 | F级                                           |                                              |                                                                                                    |                                                                                                    |     |                                                                                                    |                                                                     |                                  |      |                                                    |                                                   |                |
|                   |                                              | 班级                                           | 报名方式                                                                                                    | 学生信息                                                                                                    | 4   | 参与状态                                                                                                    | 答题                                                                  | 成绩                               |      |                                                    |                                                   |                |
| _                 | 年级                                           | 班级<br>1班                                     | 报名方式<br>个人报名                                                                                                    | 学生信息                                                                                                    | 1   | 参与状态<br>待确认                                                                                                    | 答题                                                                  | 成绩                               |      |                                                    |                                                   |                |
| 7                 | 年级<br>5三                                     | 班级<br>1班<br>7班                               | 报名方式<br>个人报名<br>集体报名                                                                                                    | 学生信息<br>查看信息<br>查看信息                                                                                               |     | <b>参与状态</b> 谷确认 谷确认                                                                                                    | 答题<br>-                                                             | 成绩<br>-<br>-                     |      |                                                    |                                                   |                |
| The second        | 年级<br>5三<br>5—                               | 班级<br>1班<br>7班<br>4班                         | <ul> <li>报名方式</li> <li>个人报名</li> <li>集体报名</li> <li>集体报名</li> </ul>                                                            | 学生信息<br>查 <b>若</b> 信息<br>查 <b>若</b> 信息<br>查 <b>者</b> 信息                                                            |     | <ul> <li>参与状态</li> <li>待确认</li> <li>待确认</li> <li>待确认</li> </ul>                                                                                                    | 答题<br>-<br>-                                                        | 成绩<br>-<br>-                     |      |                                                    |                                                   |                |
| me me             | 年级<br>写三<br>写—<br>年级                         | 班级<br>1班<br>7班<br>4班<br>6班                   | 报名方式<br>个人报名<br>集体报名<br>集体报名<br>集体报名                                                                                          | 学生信息       查看信息       查看信息       查看信息       查看信息       查看信息                                                        |     | <ul> <li>参与状态</li> <li>待确认</li> <li>待确认</li> <li>待确认</li> <li>待确认</li> </ul>                                                                                              | 答题<br>-<br>-<br>-                                                   | 成绩<br>-<br>-<br>-                | 该    | 状态相                                                | 灵据学                                               | 生进             |
| <br>  <br>  <br>彩 | 年级<br>写三<br>写—<br>年级<br>D三                   | 班级<br>1班<br>7班<br>4班<br>6班<br>8班             | 报名方式<br>个人报名<br>集体报名<br>集体报名<br>集体报名<br>集体报名                                                                                  | 学生信息       查者信息       宣者信息       查者信息       查者信息       查者信息       查者信息                                             |     | <ul> <li>参与状态</li> <li>待确认</li> <li>待确认</li> <li>待确认</li> <li>待确认</li> <li>待确认</li> </ul>                                                                                 | 答题<br>-<br>-<br>-<br>-                                              | 成绩<br>-<br>-<br>-<br>-           | 该    | 状态相                                                | 良据学                                               | 生进<br>3."      |
| 一篇三秒六             | 年级 5 5 5 5 5 5 5 5 5 5 5 5 5 5 5 5 5 5 5     | 班級<br>1班<br>7班<br>4班<br>6班<br>8班<br>6班       | 报名方式       个人报名       集体报名       集体报名       集体报名       集体报名       集体报名       集体报名       集体报名                                  | 学生信息       查者信息       查者信息       查者信息       查者信息       查者信息       查者信息       查者信息                                  |     | 参与状态        待确认        待确认        待确认        待确认        待确认        待确认                                                                                                    | 答题<br>-<br>-<br>-<br>-<br>-                                         | 成绩<br>-<br>-<br>-<br>-           | 该    | <<br>状态材<br>程显示                                    | 艮据学<br>"已登:                                       | 生<br>建<br>录"   |
| 一篇三句六五            | 年级<br>高三<br>年级<br>り三<br>年级<br>年级             | 班级<br>1班<br>7班<br>4班<br>6班<br>6班<br>7班       | 报名方式       个人报名       集体报名       集体报名       集体报名       集体报名       集体报名       集体报名       集体报名                                  | 学生信息       查看信息       查看信息       查看信息       查看信息       查看信息       查看信息       查看信息       查看信息       查看信息            |     | 参与状态            待确认            待确认            待确认            待确认            待确认            待确认            行确认            行确认            行确认            行确认            行确认 | 答题<br>-<br>-<br>-<br>-<br>-<br>-<br>-<br>-<br>-                     | 成绩<br>-<br>-<br>-<br>-<br>-      | · 读  | <ul> <li>状态材</li> <li>程显示</li> <li>"未答》</li> </ul> | <b></b> 表据学<br>"已登、<br>题"、                        | 生进<br>录"       |
| 一番三秒六五番           | 年级 5<br>5 年级 5<br>7 年级 5<br>7 年级 5<br>7 年级 5 | 班級<br>1班<br>7班<br>4班<br>6班<br>8班<br>7班<br>5班 | 报名方式       个人报名       集体报名       集体报名       集体报名       集体报名       集体报名       集体报名       集体报名       集体报名       集体报名       集体报名 | 学生信息       查奇信息       查奇信息       查奇信息       查奇信息       查奇信息       查奇信息       查奇信息       查奇信息       查奇信息       查奇信息 |     | 参与状态        待确认        待确认        待确认        行确认        行确认        行确认        行确认        行确认        行确认        行确认                                                        | 答题<br>-<br>-<br>-<br>-<br>-<br>-<br>-<br>-<br>-<br>-<br>-<br>-<br>- | 成绩<br>-<br>-<br>-<br>-<br>-<br>- | 该    | <<br>状态材<br>程显示<br>"未答;                            | ₹ 提供 2 括学 3 元 1 元 1 元 1 元 1 元 1 元 1 元 1 元 1 元 1 元 | 生进<br>录"<br>"已 |

待确认

## (3) 若需增加单个学生,可点击"添加单个学生"按钮为学生报名。

查看信息

2班

集体报名

三年级

| 新五區重<br>青少年 | <sup>庆市</sup><br>科学素养大赛 |                    |            |       |      |        |     |    |      |         | <b>金</b> 測定           | 学校1 € 退出 |
|-------------|-------------------------|--------------------|------------|-------|------|--------|-----|----|------|---------|-----------------------|----------|
| 共计学生        | E: 10人 已确认报名:           | 0人 已答题: 0人 初赛晋级人数: | 0人 生参赛数据下载 |       |      |        |     |    |      | + 添加单个学 | 生<br><u> 上</u> 上政第85年 | ☆ 上传报名表  |
| 小学低年        | F级组 ~                   | ₩ ~ 报名方式           | * 参与状态 * 謝 | 輸入内容  | Q mi | a      |     |    |      |         |                       |          |
| 序号          | 学生姓名                    | 注册手机号              | 学生身份证      | 联系人姓名 | 性别   | 組制     | 年级  | 班级 | 报名方式 | 学生信息    | 参与状态                  | 答题成绩     |
| 1           | 段11                     | 18996042663        |            | 殿2    | 男    | 小学低年级组 | 一年级 | 1班 | 个人报名 | 查看信息    | 待确认                   | -        |

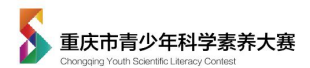

## 3.集体报名学生登录流程

(1)学生首次登录设置密码

集体报名后,学生账号自动生成,账号及密码均为注册手机号。若需修改密码,请点击"设置密码"重新设置。

|                                  | 没有密码: 设置密码       |
|----------------------------------|------------------|
| 登录                               | ŧ                |
| 还没有账号?免费注册                       | 忘记密码             |
| 1、请使用电脑端登录,报名前<br>2、学生可通过验证码登录参赛 | 行细阅读《报名须知》;<br>。 |

(2)学生登录进入学生端,确认个人参赛信息。

A、**确认个人参赛信息——点击"提交"——完成调查问卷——进入个人页面。** 若学生个人信息存在错误,学生可自行修改,修改后点击"提交"进入下一步。

B、若学校和指导老师信息存在错误,点击"返回"(切勿点击"提交"), 及时联系学校负责人修改。(该项仅能在学校账户修改)

C、学生正式参与初赛答题后,将无法再修改信息。参赛组别以初赛答题时的 状态为准。

| ★ 注册手机号   | 13821121568     |          |
|-----------|-----------------|----------|
| ★ 学生姓名    | 李铭              |          |
| ★ 性别      | я               | ~        |
| 身份证号      | 诸祖入             |          |
| ★ 参赛组别    | 小学低年级(1-3年级)    |          |
| ★ 学校所在区县  | 重庆市             | 第中区      |
| ★ 学校/机构名称 | 中山四路小学          |          |
| ★ 年级      | 1年级             | ~        |
| * 班级      | 2391            | ~        |
| ★ 联系人姓名   | 赵叶生             |          |
| ★ 联系人电话   | 18222360950     |          |
| ★ 指导老师    | 10.0            |          |
| ★ 指导老师电话  | 15211801701     |          |
| 指导老师邮箱    | 29862222@qq.com | 红色框内仅能学校 |

①个人信息确认

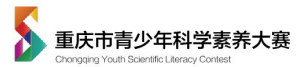

|                                                                                                    | 🕂 填写问卷时,刷新或关闭浏览器,系统将不会保存你的操作                                                                                                    |                |
|----------------------------------------------------------------------------------------------------|----------------------------------------------------------------------------------------------------|----------------|
| 答题卡 (已选择: 1题)                                                                                                    |                                                                                                    | 剩余时间: 00:09:51 |
| 1.1         1.2         1.3         1.4         2.1           3.10         4.1         4.2         4.3         4.4 | 22     23     24     2.5     2.6     2.7     3.1     3.2     3.3     3.4     3.5     3.6     3.7     3.8     3.9       4.5     4.6     4.7     4.8     4.9     4.10     4.11     4.12     4.13     4.14 | 提交问卷           |
| Q1 你是否同意下列说法                                                                                                    | <u></u> <u></u> <u></u> <u></u> <u></u> <u></u> <u></u> <u></u> <u></u> <u></u> <u></u> <u></u> <u></u> <u></u> <u></u> <u></u> <u></u> <u></u> <u></u> <u></u>                                         |                |
| 1.2 我对学习科学很感                                                                                                    | 兴趣                                                                                                    |                |
| A. 非常同意<br>B. 同意                                                                                                   |                                                                                                    |                |
| 〇 C. 不太同意                                                                                                    |                                                                                                    |                |
| 意间不定表。<br>一一题                                                                                                    |                                                                                                    |                |

②完成科学素养调查问卷

|                                                                                                    | Q 1322 560   退出 日                                                                                                    |   |
|----------------------------------------------------------------------------------------------------|----------------------------------------------------------------------------------------------------|---|
| <b>赵</b><br>④ 报名集選:集件現名<br>④ 手机:<br>● 単区: 皿具用油北区<br>● 学校:<br>● 年級:小学1年級<br>● 年級:小学1年級<br>● 老街: ################################### | 参表区   ● 部時指上相关参辑、童者"比赛内部"   後名   後名   ・   ・   ・   ・   ・   ・   ・   ・   ・   ・   ・   ・   ・   ・   ・   ・   ・   ・   ・   ・   ・   ・   ・   ・   ・   ・   ・   ・   ・   ・   ・   ・   ・   ・   ・   ・   ・   ・   ・   ・   ・   ・   ・   ・   ・   ・   ・   ・   ・   ・   ・   ・   ・   ・   ・   ・   ・   ・   ・   ・   ・   ・   ・   ・   ・   ・   ・   ・   ・   ・   ・   ・   ・   ・   ・   ・   ・   ・   ・   ・   ・   ・   ・   ・   ・   ・   ・   ・   ・   ・   ・   ・   ・   ・   ・   ・   ・   ・   ・   ・   ・   ・   ・   ・   ・   ・   ・   ・   ・   ・   ・   ・   ・   ・   ・   ・   ・   ・   ・   ・   ・   ・   ・   ・   ・   ・   ・   ・   ・   ・   ・   ・   ・   ・   ・   ・   ・   ・   ・   ・   ・   ・   ・   ・   ・   ・   ・   ・   ・   ・   ・   ・   ・   ・   ・   ・   ・   ・   ・   ・   ・   ・   ・   ・   ・   ・   ・   ・   ・   ・   ・   ・   ・   ・   ・   ・   ・   ・   ・   ・ </th <th></th> |   |
| 亚5号赛位总><br>初赛备赛                                                                                                    | <ul> <li>初奏・知识答题</li> <li>世前中</li> <li>比赛时间:2021年03月22日04月12日:</li> <li>参赛群体:金市中、小学生:</li> <li>参赛方式:在要求时间段内整张官网进行科学素养答题。</li> </ul>                                                                                                    |   |
| 知识普题练习 >                                                                                                    | 请所有参赛学生使用 电脑推荐消览器 答题<br>◆不能使用(和因未使用电脑端及推荐的浏览器件等,导致管卷镜交不成功或系统计分不成功等情况,均自行负责) ● 正浏览器 ● 正浏览器                                                                                                    | 1 |
|                                                                                                    | <ul> <li>◆ 答題推荐浏览器 (一城下戦)</li> <li>● シス国和Fefox回返器</li> <li>● お取Chrome機能振び回返器</li> <li>初高容器 (制金文(戦金))</li> </ul>                                                                                                    |   |
|                                                                                                    |                                                                                                    |   |

③进入个人页面

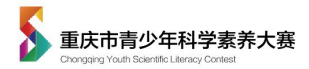

(二)学生个人报名(参赛行为与学校无关,为学生个人意愿参赛) 学生登陆官网,在"学生参赛"窗口下,通过"免费注册"报名参赛。

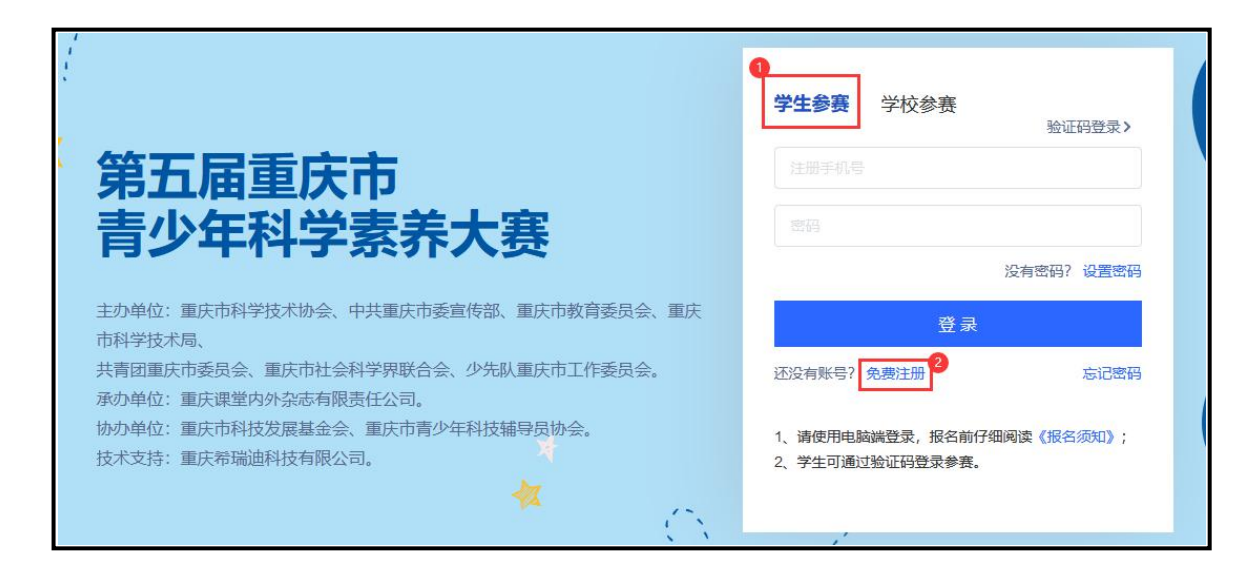

**填写个人参赛信息——完成调查问卷——进入个人参赛页面。**正式答题后,将 无法再修改信息,参赛组别以初赛答题时的状态为准。

| in the distribution (                                                                                                    |                                                                                                    |    | (2)注意·1章)                                                                                                    |                                                                                                    | 1944)                                                                                                    |
|----------------------------------------------------------------------------------------------------|----------------------------------------------------------------------------------------------------|----|----------------------------------------------------------------------------------------------------|----------------------------------------------------------------------------------------------------|----------------------------------------------------------------------------------------------------|
| 、报名-参赛信                                                                                                    |                                                                                                    |    | 合題卡 (日時時: 1월)                                                                                                    |                                                                                                    | 刺死                                                                                                    |
| ◎赛不体现学校荣制                                                                                                    | tit in the second second second second second second second second second second second second second second se |    | <b>1.1 1.2 1.3 1.4 2.1 2.2 2.1</b>                                                                                                    | 24 25 26 27 31 32 33 34 35 36 37 38 39                                                                                                    |                                                                                                    |
| * 注册手机号                                                                                                    |                                                                                                    |    | 3.10 4.1 4.2 4.3 4.4 4.5 4.4                                                                                                    | 4.7 4.8 4.9 4.10 4.11 4.12 4.13 4.14                                                                                                    |                                                                                                    |
|                                                                                                    |                                                                                                    |    | Q1 你是否同意下列说法?                                                                                                    |                                                                                                    |                                                                                                    |
| * 学生姓名                                                                                                    | 请输入学生姓名                                                                                                    |    | 1.2 我对学习科学很感兴趣                                                                                                    |                                                                                                    |                                                                                                    |
| Att Di                                                                                                    | 100114-07 Ad 1314                                                                                               |    | A. 非常同意                                                                                                    |                                                                                                    |                                                                                                    |
| * T±391                                                                                                    | 10(12)(+11-39)                                                                                                  | ~  | ○ B. 同意                                                                                                    |                                                                                                    |                                                                                                    |
|                                                                                                    |                                                                                                    |    | 〇 C. 不太同意                                                                                                    |                                                                                                    |                                                                                                    |
| 身份证号                                                                                                    | 请输入身份证号                                                                                                    |    | D. 完全不同意                                                                                                    |                                                                                                    |                                                                                                    |
|                                                                                                    |                                                                                                    |    | T12                                                                                                    |                                                                                                    |                                                                                                    |
| * 参费组别                                                                                                    | 调选择组切                                                                                                    | ×  | 11                                                                                                    |                                                                                                    |                                                                                                    |
| * 学校所在区县                                                                                                    | 適応择省  、  、 、 、 、 、 、 、 、 、 、 、 、 、 、 、 、 、                                                                      | ~  |                                                                                                    |                                                                                                    |                                                                                                    |
|                                                                                                    |                                                                                                    |    |                                                                                                    |                                                                                                    |                                                                                                    |
| 学校/机构名称                                                                                                    | 请输入学校/机构名称                                                                                                    |    |                                                                                                    |                                                                                                    |                                                                                                    |
| 学校/机构名称                                                                                                    | 请输入学校/机构名称                                                                                                    |    | ★ 第五編集形式<br>青少年科学家养大赛 学生端                                                                                                    |                                                                                                    | 0 1322 560   退出 🗗                                                                                                    |
| * 学校/机构名称<br>* 年级                                                                                                    | 请输入学校机构名称<br>请选择年级                                                                                              | ~  | S 第258第277<br>第0年科学家務大赛 学生選<br>赵弘                                                                                                    | ◆斎区<br>● MMALERARA, BETLERAR                                                                                                    | 1322 560   退出 日                                                                                                    |
| * 学校/机构名称<br>* 年级                                                                                                    | 请输入学校府(均名称<br>)请选择年级                                                                                            | M. | S ######<br>第少年科学表示大変 学主篇<br>赵39<br>○ # 52.8 ###6<br>○ # 52.8 ###6<br>○ # 52.8 ###6<br>○ # 52.8 ###6<br>○ # 52.8 ###6<br>○ # 52.8 ####<br>○ # 52.8 #####<br>○ # 52.8 ######<br>○ # 52.8 ######<br>○ # 52.8 ######<br>○ # 52.8 ######<br>○ # 52.8 ######<br>○ # 52.8 ######<br>○ # 52.8 #####<br>○ ##########<br>○ ############<br>○ ##########                                                                                                    | РЯС<br>• Милалакова, ветіляла"                                                                                                    | 0 1322 560   HEH D                                                                                                    |
| * 学校/机构名称<br>* 年级<br>* 班级                                                                                                    | 请输入学校机构名称<br>请选择年级<br>请输入班级                                                                                     | ~  | S ######<br>第少年科学家務大変 学主論<br>ひ:300<br>○ #5:30 ###6<br>○ #5:50<br>○ #5:50<br>○ #5:                                                                                                    | РЯД<br>9 КИКАЛБАРИ, ВЕ"ЦИЛОП"                                                                                                    | 0 132 540   BH D                                                                                                    |
| * 学校/机构名称<br>* 年级<br>* 班级                                                                                                    | 请输入学校机构名称<br>请选择年级<br>请输入班级                                                                                     | ×. |                                                                                                    | 950<br>MMARJARAR, RE'LEMAN<br>MARJARAR, RE'LEMAN<br>NO MARJARAR, RE'LEMAN<br>MARJARAR<br>MARJARAR<br>MARJAR<br>MARJAR<br>M                                                                                                    | 1122 50   BH P                                                                                                    |
| * 学校/机构名称<br>* 年级<br>* 班级<br>* 联系人姓名                                                                                                    | 请输入学校机构名称<br>请选择年级<br>请输入班级<br>请输入联系人姓名                                                                         | ×  |                                                                                                    | 9 50<br>9 50 5 10 5 10 5 10 5 10 5 10 5 10 5 10                                                                                                    | 1322 360   HHH <b>D</b>                                                                                                    |
| * 学校/机构名称<br>* 年级<br>* 班级<br>* 联系人姓名                                                                                                    | 请输入学校机构名称<br>请选择年级<br>请输入班级                                                                                     | ×  | Визания         Этам         Этам           0         нала влая         0         нала влая           0         нала влая         0         нала влая           0         на мала влая         0         на мала влая           0         на мала влая         0         на мала влая           0         на мала влая         0         на мала влая           0         на мала влая         0         на мала влая           0         на мала влая         1         на мала влая           0         на мала влая         1         на мала влая           0         на мала влая         1         на мала влая           0         на мала влая         1         на мала влая           0         на мала влая         1         на мала влая           0         на мала влая         1         на мала влая           0         на мала влая         1         на мала влая           1         на мала влая         1         на мала влая           1         на мала влая         1         на мала влая           1         на мала влая         1         на мала влая                                                                                                    |                                                                                                    | 1322 340   BH B<br>1322 340   BH B<br>132<br>132<br>132<br>132<br>132<br>132<br>132<br>132                                                                                                    |
| <ul> <li>学校/机构名称</li> <li>年级</li> <li>班级</li> <li>联系人姓名</li> <li>联系人电话</li> </ul>                                                           | 讀驗入對較相時各称<br>讀過擇年現<br>讀驗入班級<br>讀驗入联系人姓名<br>讀檢入联系人电话                                                             |    | Вираничанися         Этам           О нала нача         О на           О нала нача         О на           О на         Вирана           О на         Вирана           О на         Вирана           О на         Вирана           О на         Вирана           О на         Вирана           О на         Вирана           О на         Вирана           О на         Вирана           О на         Вирана                                                                                                    | 9 SUB - SUB -                                                                                                    | 1322 360   HH 5                                                                                                    |
| <ul> <li>学校/机构名称</li> <li>* 年级</li> <li>* 班级</li> <li>* 班系人姓名</li> <li>* 联系人电话</li> </ul>                                                   | 讀驗入對稅用時名称<br>讀過擇年現<br>讀驗入班級<br>讀驗入联系人姓名<br>讀驗入联系人电话                                                             |    | Вурани<br>По влада начая<br>о вла начая<br>о вла начая<br>о вла начая<br>о вла очена<br>о вла очена<br>о вла очена<br>о вла очена<br>о вла очена<br>о вла очена<br>о вла очена<br>по очена<br>по очена | PSEC<br>• Subset as a transmin<br>• Subset as a transmin                                                                                                    | 1122 560   HHH <b>F</b>                                                                                                    |
| <ul> <li>学校/机构名称</li> <li>* 年级</li> <li>* 班级</li> <li>* 联系人姓名</li> <li>* 联系人电话</li> <li>* 据导老师</li> </ul>                                   | 請输入学校机构名称<br>第选择年级<br>请输入班级<br>清输入联系人姓名<br>请输入联系人地话<br>请输入报导老师姓名                                                |    | ○ 第299999<br>(○ 月は二、日本市<br>○ 月は、年期年<br>○ 月は、年期年<br>○ 月は、年期年<br>○ 月は、日本市<br>日本市<br>日本市<br>日本市<br>日本市<br>日本市<br>日本市<br>日本市<br>日本市<br>日本市                                                                                                    |                                                                                                    | () 132 60   EH 5                                                                                                    |
| <ul> <li>学校/机构名称</li> <li>* 年级</li> <li>* 班级</li> <li>* 联系人姓名</li> <li>* 联系人电话</li> <li>* 描导老师</li> </ul>                                   | 请输入学校机构名称<br>第选择年级<br>请输入班级<br>请输入联系人姓名<br>请输入联系人电话                                                             |    | Вурани         Эфф           0         нала           0         нала                                                                                                    | Sac<br>Sac<br>Sac                                                                                                    | () 132 60   HH 5<br>() 132 60   HH 5<br>() 132 60<br>() 132 60<br>() 132 6 |
| <ul> <li>学校/机构名称</li> <li>* 年级</li> <li>* 班级</li> <li>* 联系人姓名</li> <li>* 联系人电话</li> <li>* 指导老师</li> <li>* 指导老师电话</li> </ul>                 | 请输入学校机构名称<br>第选择年现<br>请输入班级<br>请输入联系人姓名<br>请输入联系人电话<br>请输入报导老师电话                                                |    | Валания         Эфф           О налания         Налания           О налания         Налания                                                                                                    | 9 SUL<br>9 SUL<br>9 | 2 132 20   EH 5                                                                                                    |
| <ul> <li>学校/机构名称</li> <li>* 年级</li> <li>* 班级</li> <li>* 联系人姓名</li> <li>* 联系人电话</li> <li>* 指导老师</li> <li>* 指导老师电话</li> </ul>                 | 请输入学校机构名称<br>第选择年现<br>请输入班级<br>清输入联系人姓名<br>清输入联系人电话<br>清输入报导老师电话                                                |    | Валания         Эфф           О налания         Налания           О налания         Налания           О налания         Налания           О налания         Налания           О налания         Налания           О налания         Налания           О налания         Налания           О налания         Налания           О налания         Налания           О налания         Налания           О налания         Налания           По налания         Налания           По налания         Налания           О налания         Налания           По налания         Налания           По налания         Налания           По налания         Налания           По налания         Налания           По налания         Налания           По налания         Налания           По налания         Налания           По налания         Налания           По налания         Налания                                                                                                    | PAC  PACADA  PACADA PACADA PACADAPACADA PACADAPACADA PACADAPACADAPACADA PACADAPACADAPACADAPACADAPACA                                                                                                    | 2 132 20   EH 5                                                                                                    |
| <ul> <li>学校/机构名称</li> <li>* 年级</li> <li>* 班级</li> <li>* 联系人姓名</li> <li>* 联系人电话</li> <li>* 指导老师电话</li> <li>指导老师电话</li> <li>指导老师邮箱</li> </ul> | 请输入学校机构名称<br>请选择年级<br>请输入班系人姓名<br>请输入联系人电话<br>请输入报导老师姓名<br>请输入报导老师郎箱                                            | ×  | Вураниражиник         Эфин           О налак         налак           О налак         налак           О налак         налак           О налак         налак           О налак         налак           О налак         налак           О налак         налак           О налак         налак           О налак         налак                                                                                                    | State         • Max Levels, Bartament         • Max Levels, Bartament         • Max Levels, Bartament         • Max Levels, Bartament         • Max Levels, Bartament         • Max Levels, Bartament         • Max Levels, Bartament         • Max Levels, Bartament         • Max Levels, Bartament         • Max Levels, Bartament         • Max Levels, Bartament         • Max Max Levels, Bartament         • Max Max Levels, Bartament         • Max Max Levels, Bartament         • Max Max Levels, Bartament         • Max Max Levels, Bartament         • Max Max Levels, Bartament         • Max Max Levels, Bartament         • Max Max Levels, Bartament         • Max Max Levels, Bartament         • Max Max Levels, Bartament         • Max Max Levels, Bartament         • Max Max Levels, Bartament         • Max Max Levels, Bartament         • Max Max Levels, Bartament                                                                                                    | 1122 340   BH P                                                                                                    |

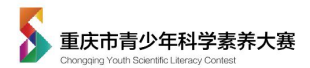

## 五、学生端界面说明

学生个人界面分为:参赛信息区、备赛与练习区、大赛时间栏、初赛栏。界面 说明如下图:

| ĺ                                                                 | 参赛区                                                                  |
|-------------------------------------------------------------------|----------------------------------------------------------------------|
| ◎ 报名運道: 集体报名                                                      | 1 鼠标指上相关步骤,查看"比赛内容"                                                  |
| <ul> <li>● 非地名美国内尔 ····································</li></ul> |                                                                      |
| ◎ 地区: 1                                                           |                                                                      |
| ◎ 学校:                                                             | 报名 备赛 初赛 <u>复赛</u> 决赛                                                |
| ⊘ 年级:                                                             | 3月12日-3月30日 3月12日-6月4日 3月22日-4月1 5月5日<br>比赛内容:科学实践、智能创意、科幻绘画、科幻绘画、科幻 |
| ⊘ 老师:                                                             |                                                                      |
| 更多参赛信息 > → 点击此处查看完<br>正式开始答题后<br>信息无法再修改                          | 記整信息。<br>后, 初赛・知识答题 <u>#6</u> 中<br>文。                                |
|                                                                   | 比赛时间: 2021年03月22日——04月12日;                                           |
|                                                                   | 参赛群体:全市中、小学生;                                                        |
| 初赛备赛                                                              | 参费万式:在要求时间段内登录官网进行科学案养答题。<br>                                        |
| 知识答题练习 > 👋 💦 🚶                                                    | 请所有参赛学生使用 电脑推荐浏览器 答题                                                 |
| · 🔣                                                               | 冬 不能使用(若因未使用电脑端及推荐的浏览器作答,导致答卷提交不成功或系统计分不成功等情况,均自行负责)                 |
| 点击此处参与备赛练习                                                        | 16浏览器                                                                |
| - AQ                                                              | 按照要求下载推荐浏览器备赛和参赛                                                     |
|                                                                   | ✓ 答题推荐浏览器(一键下载)                                                      |
|                                                                   | ⋛ 360安全浏览器9.1正式版(使用极速模式)  ● 火狐firefox浏览器                             |
| 0                                                                 | 初赛可以作答 2 次, 取最高分作为初赛成绩。 初赛答题 (剩余2次机会)                                |
|                                                                   |                                                                      |

## 六、备赛练习

(一)参赛学生登录账号后均可查看初赛备赛题,可在初赛答题前参与练习。
备赛题有助于选手了解初赛答题的比赛环境、题型、时间等,模拟次数不限。

|                                                                                          | 比赛时间: 2021年03月22日04月12日;<br>参赛群体: 全市中、小学生;<br>参赛方式: 在要求时间段内登录官网进行科学素养答题。                                  |
|------------------------------------------------------------------------------------------|----------------------------------------------------------------------------------------------------|
| 初赛备赛<br>知识答题练习 ><br>点击此处进入备等                                                             | 请所有参赛学生使用 电脑推荐浏览器 答题<br>◎ 不能使用(若因未使用电脑端及推荐的浏览器作答, 号致答卷提交不成功或系统计分不成功等情况, 均自行负责) •练 • 医规定器 • 医题推荐浏览器 (一罐下载) |
|                                                                                          | 🧲 360安全浏览器9.1正式版(使用极速模式) 🔞 火張firefox浏览器 🛛 🌀 谷歐Chrome最新版测览器                                                |
| L                                                                                        | 初赛可以作答 2 次, 取最高分作为初赛成绩。 初赛答题 (剩余2次机会)                                                                     |
| 1-1                                                                                      |                                                                                                    |
| ▲ 答Ⅰ                                                                                     | <sup>团过程中,请勿刷新或关闭浏览器,若关闭浏览器,做弃试处理!</sup>                                                                  |
| 答题卡 (已回答: 2题) →已答题;                                                                      | 函数 答题时间 本次答题最晚提交时间: 15:30:00                                                                              |
| 1     2     3     4     5     6     7       21     22     23     24     25     26     27 | 8 9 10 11 12 13 14 15 16 17 18 19 20<br>28 29 30 31 32 33 34 35 蓝色为已答,白色为未答题<br>百击此外提交试券                  |
| 3                                                                                        |                                                                                                    |
| <ul> <li>▲.</li> <li>● B.</li> <li>○ C.</li> <li>○ D.</li> </ul>                         |                                                                                                    |

| 初赛考试   |             | 丁職終成結  |  |
|--------|-------------|--------|--|
| 第一次答题  | 第二次答题       | 最终成绩   |  |
| 96分    |             | 96分    |  |
| 耗时30分钟 |             | 耗时30分钟 |  |
|        | 开始考试 (剩余1次) |        |  |
|        | 22150       |        |  |
|        |             |        |  |
|        |             |        |  |
|        |             |        |  |

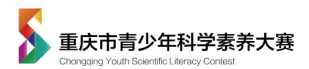

(二)提交试卷的方式

1.开始计时 10分钟后,点击"提交成绩"即可提交试卷;

2.开始计时 60 分钟后系统自动提交试卷。

(三)指导老师可注册学生账号进入备赛区了解初赛模式,同一个手机号可以 注册学校账户和学生账户。

## 七、联系方式

(一) 报名咨询

联系电话: 023-63658990(咨询时间:星期一至星期五 9:00-11:30, 13:30-17:00)。

(二)请参赛辅导员和学生加入交流群,以便组委会及时通知比赛事宜。

大赛辅导员 QQ 群: 459676650

大赛学生及家长 QQ 群: 1078951181

(三)关注大赛公众号,随时了解比赛动态。

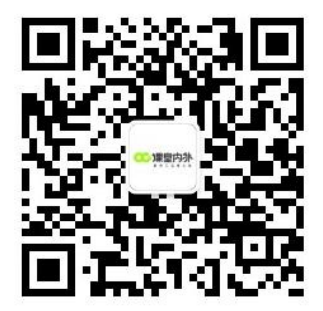

课堂内外少年科学院公众号